## Справочная система Windows

Справочная система Windows содержит подробные сведения об использовании операционной системы Windows.

Чтобы получить доступ к справочной системе Windows, выполните следующие действия.

Откройте меню «Пуск», затем шелкните или нажмите Начало работы. чтобы получить дополнительные сведения

Также можно ввести Начало работы или нужную строку поиска в поле поиска на панели задач. Вы получите предложения и ответы на свои вопросы об OC Windows, а также лучшие результаты поиска, доступные на вашем ПК и в Интернете.

Чтобы выполнить восстановление системы Windows 10 после серьезной ошибки. шелкните или нажмите кнопку «Пуск» и выберите Параметры — Обновление **и безопасность** — **Восстановление**. Затем следуйте инструкциям на экране, чтобы выполнить восстановление системы.

ВНИМАНИЕ! Операционная система Windows предоставляется корпорацией Microsoft. Используйте ее в соответствии с ЛИЦЕНЗИОННЫМ СОГЛАШЕНИЕМ, заключенным между вами и корпорацией Microsoft. По любым вопросам об операционной системе обращайтесь напрямую в корпорацию Microsoft.

Следующие сведения относятся к типу устройств ideacentre Y710: 90FL [Y710 Cube-15ISH/Energy Star] / 90FM [Y710 Cube-15ISH/None Energy Star]

В зависимости от модели и конфигурации компьютера, его компоненты могут отличаться от описанных в этом руководстве. Дизайн и характеристики продукта могут быть изменены без уведомления.

Lenovo, логотип Lenovo и ideacentre являются товарными знаками Lenovo в США и других странах.

Windows является товарным знаком группы компаний Microsoft.

Другие названия компаний, продуктов или услуг являются товарными знаками или знаками обслуживания других компаний.

© Соругіант Lenovo 2016. УВЕДОМЛЕНИЕ ОБ ОГРАНИЧЕННЫХ ПРАВАХ. Если данные или программное обеспечение предоставлены согласно контракту Служб общего назначения, использование, воспроизведение и раскрытие регулируется, по контракту № GS-35F-05925.

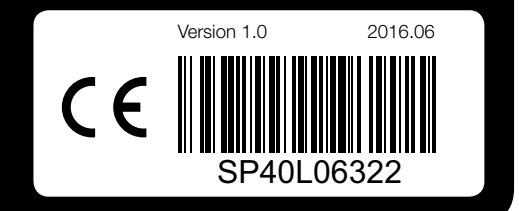

#### Доступ к другим руководствам

На ваш компьютер был предварительно загружен Справочник важных сведений о продукте. Чтобы открыть этот справочник, выполните следующие действия.

Для моделей, в комплект поставки которых входит Lenovo Companion

1. Откройте меню «Пуск», затем шелкните или нажмите Lenovo Companion Если Lenovo Companion не отображается в меню «Пуск», шелкните или нажмите Все приложения для отображения всех программ. а затем шелкните или нажмите Lenovo Companion

2. Шелкните или нажмите Поддержка → Руководство пользователя.

Для моделей, в комплект поставки которых не входит Lenovo Companion Откройте меню «Пуск», а затем шелкните или нажмите Руководство, чтобы получить доступ к этому руководству.

Для моделей без предустановленных операционных систем

Перейдите на веб-сайт поддержки Lenovo, чтобы получить доступ к руководствам. Дополнительные сведения см. в разделе «Загрузка руководств».

#### Загрузка руководств

Самые новые электронные версии публикаций о вашем компьютере доступны на веб-сайте технической поддержки Lenovo. Чтобы загрузить публикации, выберите www.lenovo.com/UserManuals.

#### Сведения об обслуживании и технической поддержке

Приведенные ниже сведения описывают техническую поддержку, доступную для вашего продукта в течение гарантийного периода или всего срока эксплуатации продукта. Полное объяснение условий гарантии Lenovo содержится в документе «Ограниченная гарантия Lenovo». Сведения о получении полной гарантии см. в уведомлении «Ограниченная гарантия Lenovo» ниже в этом документе. Если вы приобрели услуги Lenovo, более подробные сведения см. в следующих усповиях и попожениях:

- Для обновления или расширения гарантийных служб Lenovo откройте сайт http://support.lenovo.com/lwsu
- Для использования услуг защиты от случайных повреждений Lenovo откройте сайт http://support.lenovo.com/ladps
- Техническая поддержка в Интернете доступна в течение всего срока эксплуатации продукта по адресу http://www.lenovo.com/support

Информация по технике безопасности при замене CRU Не открывайте компьютер и не пытайтесь ремонтировать его, если вы не прочитали раздел «Важная информация по технике безопасности» в публикации Руководство с информацией о безопасности, гарантии, окружающей среде и вторичной переработке и Справочник важных сведений о продукте, которые прилагаются к вашему компьютеру. Если у вас нет копии Руководства с информацией о безопасности. гарантии, окружающей среде и вторичной переработке и Справочника важных сведений о продукте, вы можете получить ее на веб-сайте http://www.lenovo.com/UserManuals.

- лействия.
- питания

- клавиату
- мышь
- шнур пита
- геймпад Xbox

- графическ
- вентипято
- ралиатор

Инструкции по замене этих элементов содержатся в руководстве Hardware Maintenance Manual на веб-сайте технической поддержки Lenovo. Чтобы получить копию руководства Hardware Maintenance Manual. перейдите к: www.lenovo.com/UserManuals.

компонентов:

- Модуль памяти (выполните следующие шаги: **12**) • Жесткий диск (выполните следующие шаги: 1 3)

## Замена или модернизация оборудования

#### Что нужно сделать перед тем, как разбирать компьютер Прежде чем приступать к разборке компьютера, выполните следующие

1. Выключите компьютер и все внешние устройства.

- 2. Отсоедините от компьютера кабели передачи сигналов и кабели
- 3. Поставьте компьютер на ровную устойчивую поверхность.
- CRU для вашего компьютера включают следующие элементы:

| ра   | • дисковод оптических дисков |
|------|------------------------------|
|      | • модуль памяти              |
| ания | • жесткий диск               |

- Указанные ниже элементы являются необязательными CRU и предназначены для опытных пользователей:

| кая | плата |  |
|-----|-------|--|
| оры |       |  |

• блок питания • плата Wi-Fi

В этом разделе описаны процедуры очистки и замены следующих

## Замена или модернизация оборудования 👀 💥

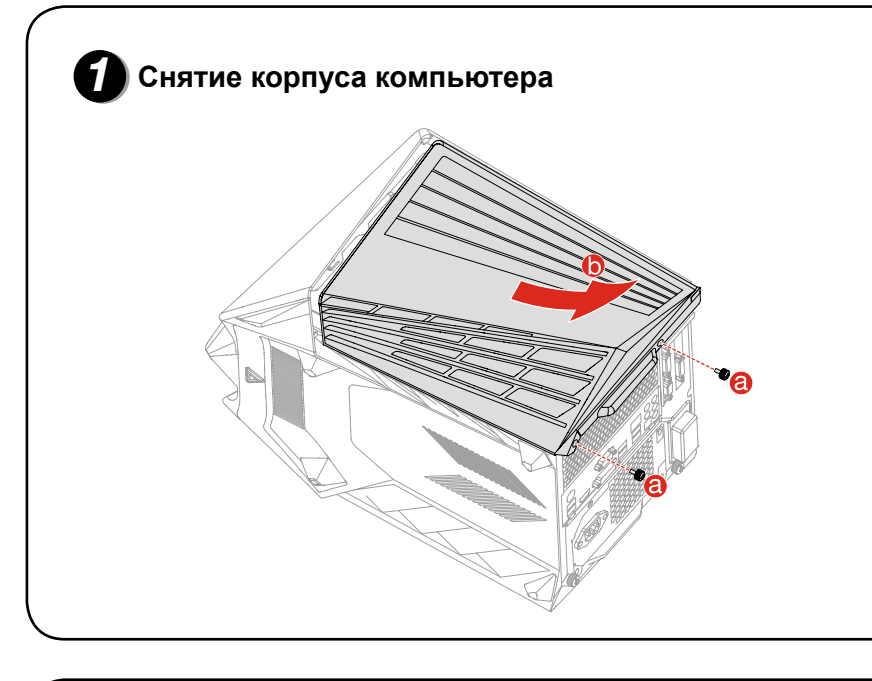

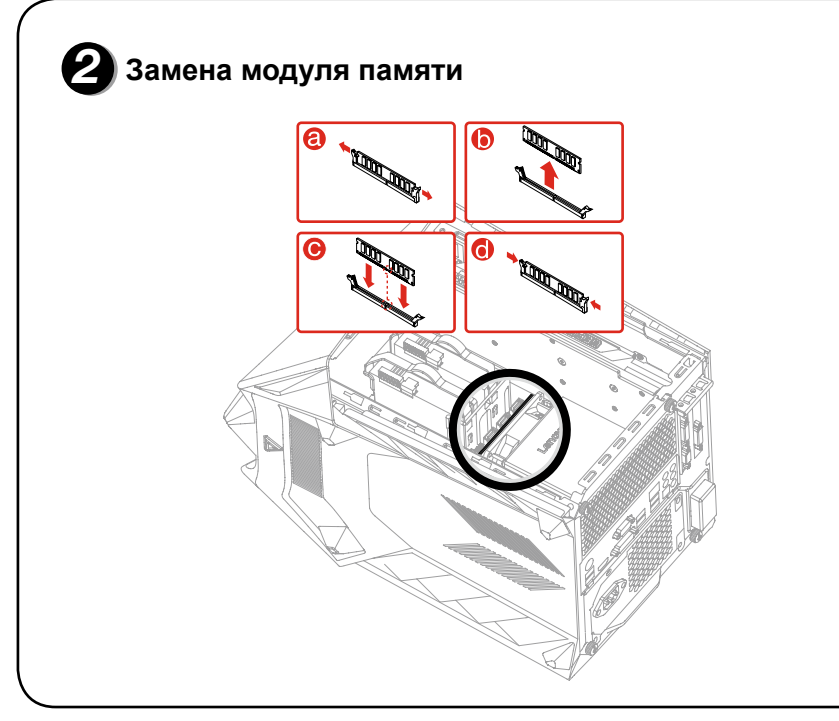

# В Замена жесткого диска

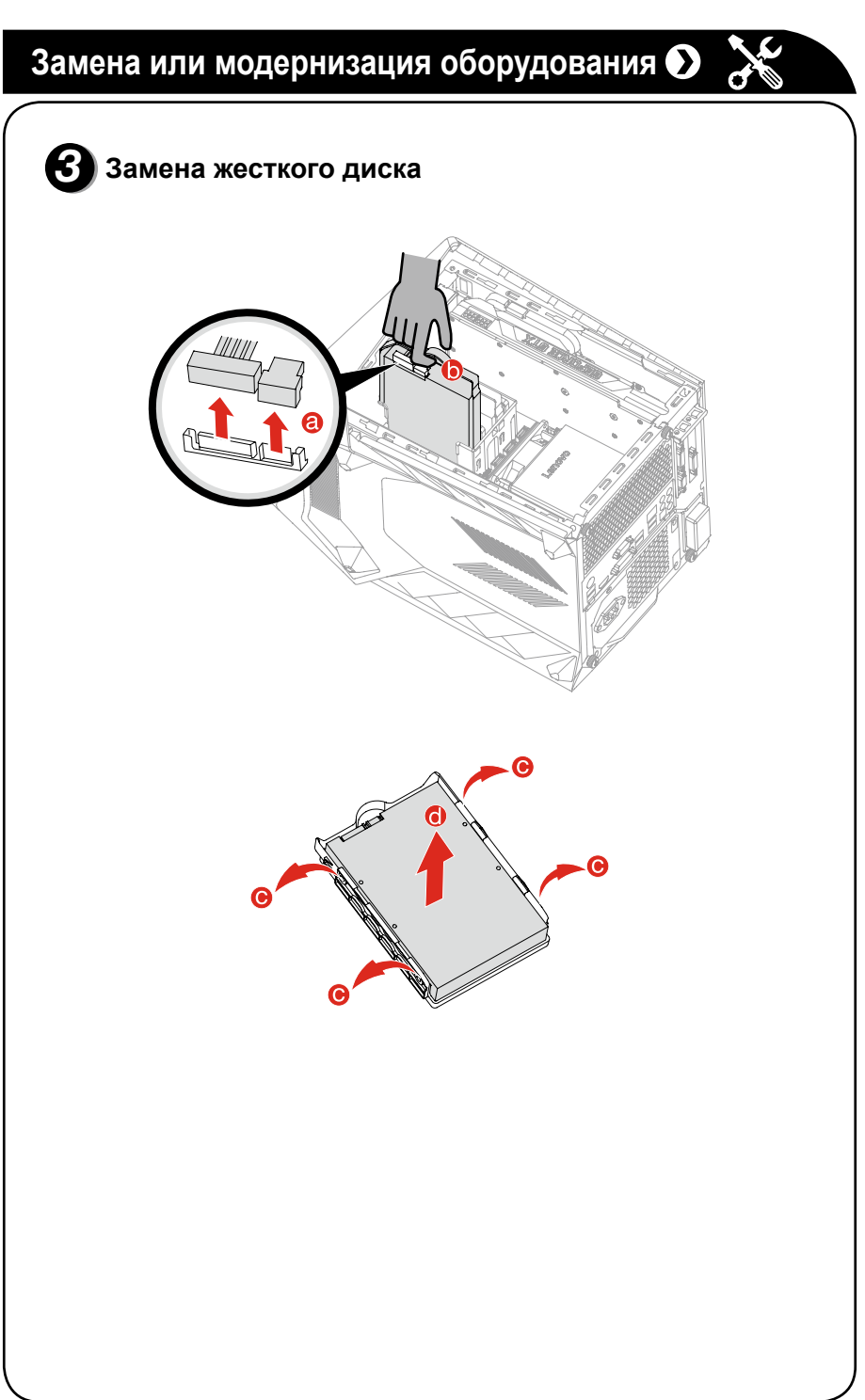

ideacentre Y710 Cube Руководство по быстрому началу работы

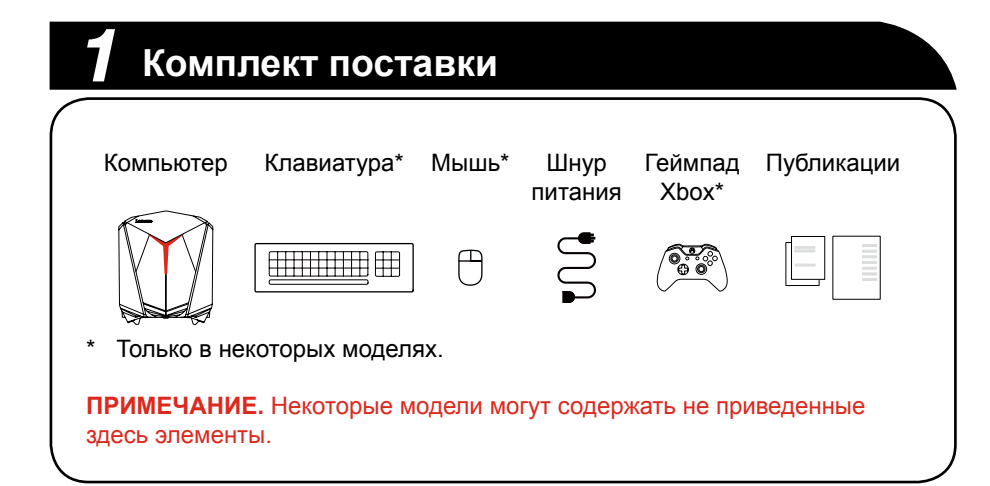

# 2 Подключение клавиатуры и мыши \$ .....

# **3** Подключение кабеля Ethernet

E

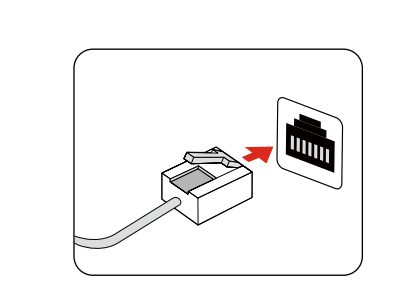

# **4** Выбор нужного напряжения

Некоторые модели оснашены переключателем напряжения. Их можно найти на тыльной части вашего компьютера. Модели без переключателя напряжения управляют напряжением автоматически.

Если диапазон подачи электроэнергии составляет 100-127 В переменного тока, установите переключатель на 115 В. Если диапазон подачи электроэнергии составляет 200-240 В переменного

тока, установите переключатель на 230 В. 🕗

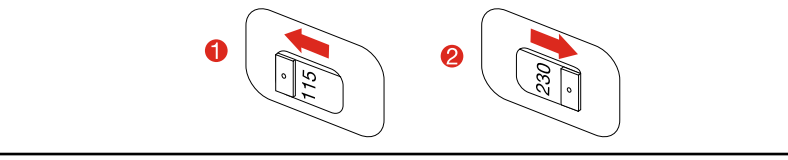

# 5 Подключение монитора

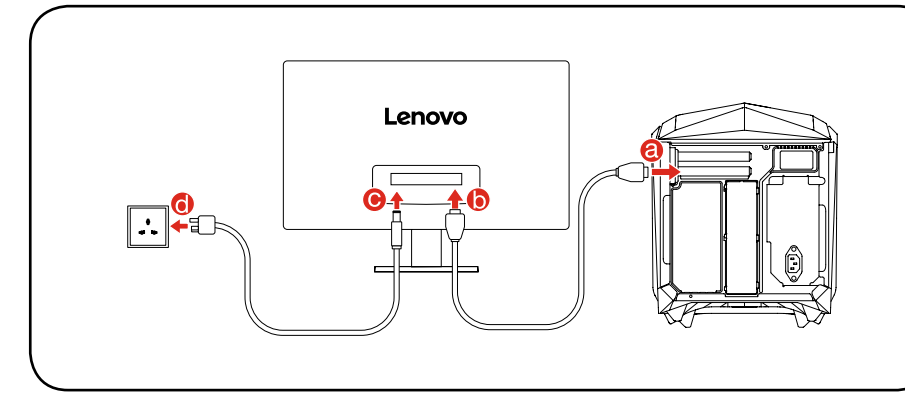

# **6** Подключение шнура питания

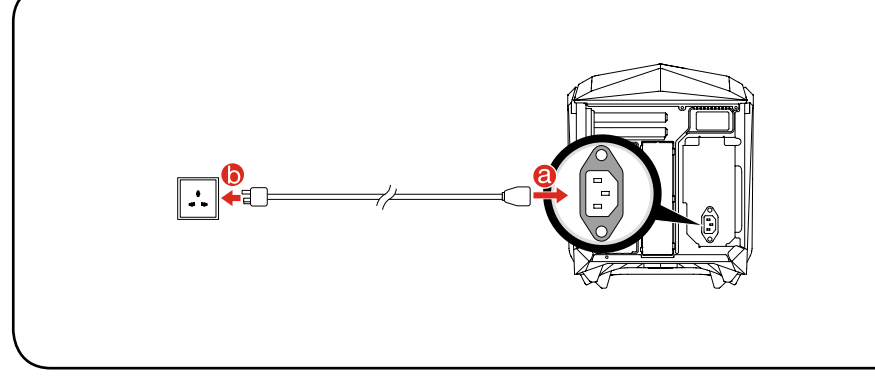

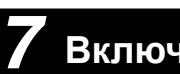

Для подключения к Интернету необходим договор с поставщиком интернет-услуг и специальное оборудование. Поставщики интернетуслуг и их службы могут отличаться в зависимости от страны. Обратитесь к поставщику интернет-услуг для получения информации о доступных в вашей стране предложениях. Ваш компьютер поддерживает беспроводную (только в некоторых моделях) и проводную сеть, с помощью которой можно подключаться к другим устройствам.

установке.

#### Беспроводное сетевое подключение

следующие действия. на веб-сайт.

## Включение компьютера

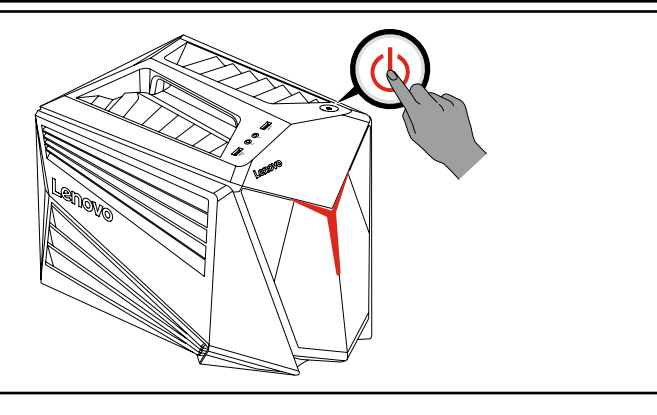

## Подключение к Интернету

#### Проводное сетевое подключение

Для проводных сетей подключите один конец кабеля Ethernet (приобретается отдельно) в разъем Ethernet на компьютере, а другой — в сетевой маршрутизатор или широкополосный модем. Обратитесь к поставщику интернет-услуг для получения инструкций по

ПРИМЕЧАНИЕ. Инструкции по установке широкополосного модема и маршрутизатора отличаются в зависимости от производителя. Следуйте инструкциям производителя.

- Для беспроводных сетей можно использовать встроенную антенну Wi-Fi для доступа к беспроводной домашней сети.
- Чтобы подключить компьютер к беспроводной сети, выполните
- Нажмите значок сети на панели задач и выберите название маршрутизатора. Нажмите Подключиться и следуйте инструкциям на экране.
- Протестируйте работу беспроводной сети, открыв веб-браузер и зайдя

#### Вид компьютера сверху и снизу

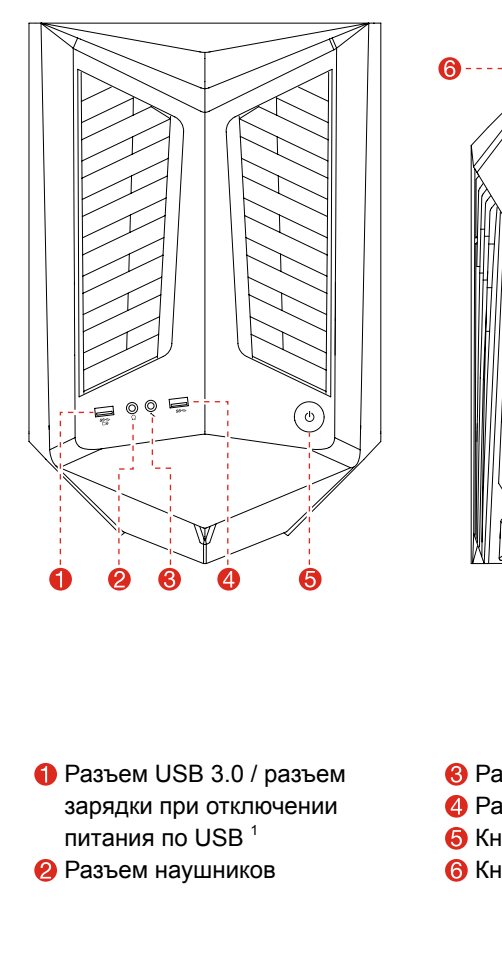

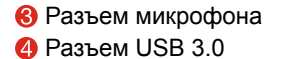

- 6 Кнопка питания
- 6 Кнопка сопряжения с Xbox

Только в некоторых моделях.

ВНИМАНИЕ! Не вставляйте 3-дюймовые диски в дисковод оптических дисков.

## Вид компьютера сзади

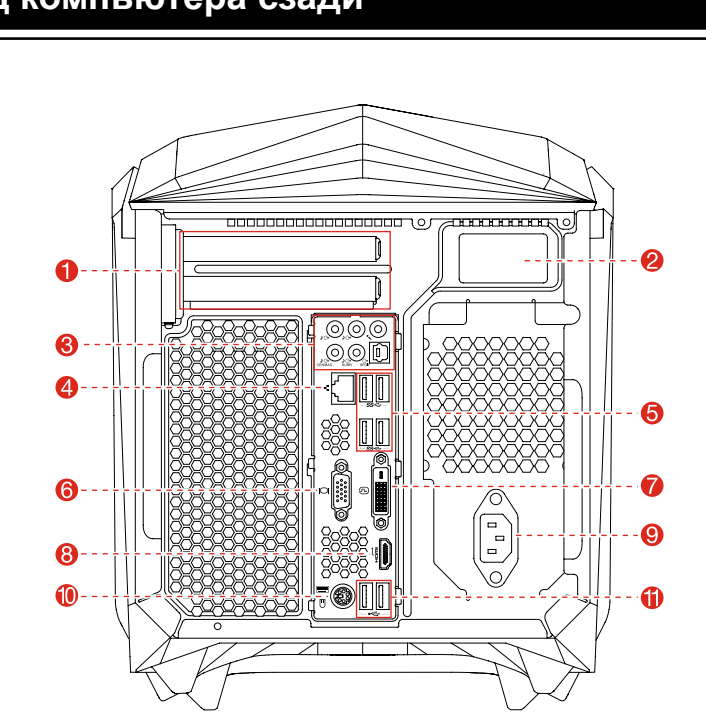

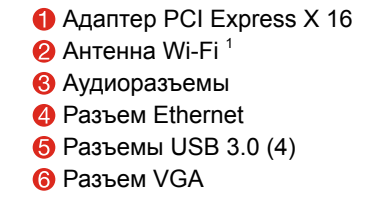

Только в некоторых моделях.

**ПРИМЕЧАНИЕ.** Если модель имеет два разъема VGA для монитора. используйте разъем на графическом адаптере.

- 🜈 Разъем DVI
- 8 Разъем HDMI
- 9 Разъем питания
- 🕕 Разъем PS II
- 🕕 Разъемы USB 2.0 (2)

## Работа с Xbox

**ПРИМЕЧАНИЕ.** Консоль Xbox доступна не во всех странах или регионах.

1. Подключение геймпада Xbox к компьютеру с помощью кабеля Micro USB.

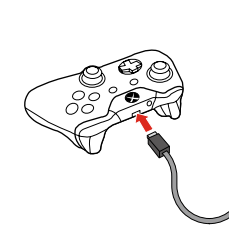

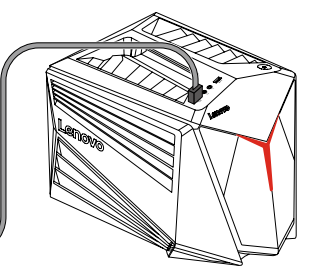

2. Подключение геймпада Xbox к компьютеру с помощью встроенного аппаратного ключа.

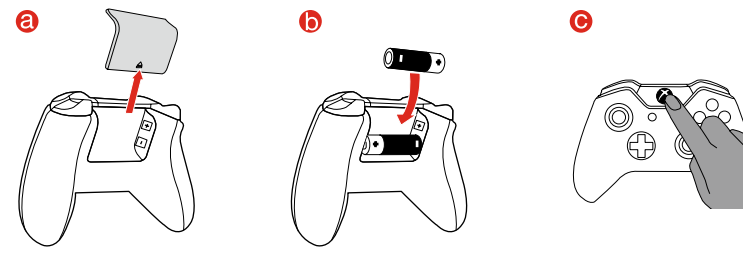

**6** Нажмите и удерживайте кнопки сопряжения на геймпаде и компьютере в течение 3 секунд.

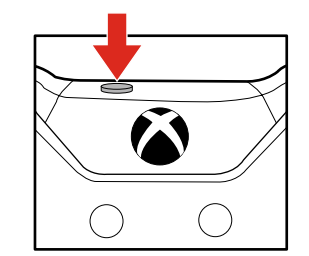

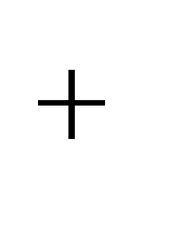

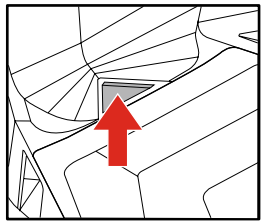

#### ПРИМЕЧАНИЕ.

- 1. Чтобы активировать геймпад Xbox, нажмите кнопку Nexus и удерживайте ее в течение 1 секунды. 🔘
- 2. После подключения загорится индикатор кнопки Nexus.